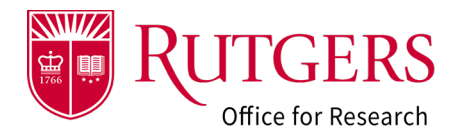

## Step 1: Locate the Award Modification Request

Click the link in the email you received. If you are already logged into the system, you will be taken directly to the record.

IF you are not logged in you will be prompted to enter your NetID credentials.

# Alternative method to locate the Award Modification Request record.

- 3a: Go to the Dashboard
- 3b: Locate the tile labelled AMR: Pending Completion.
- 3c: Open the tile and locate the AMR record for which changes are being requested.

## Step 2: Respond to a change request

The record will be in a state of Changes Requested

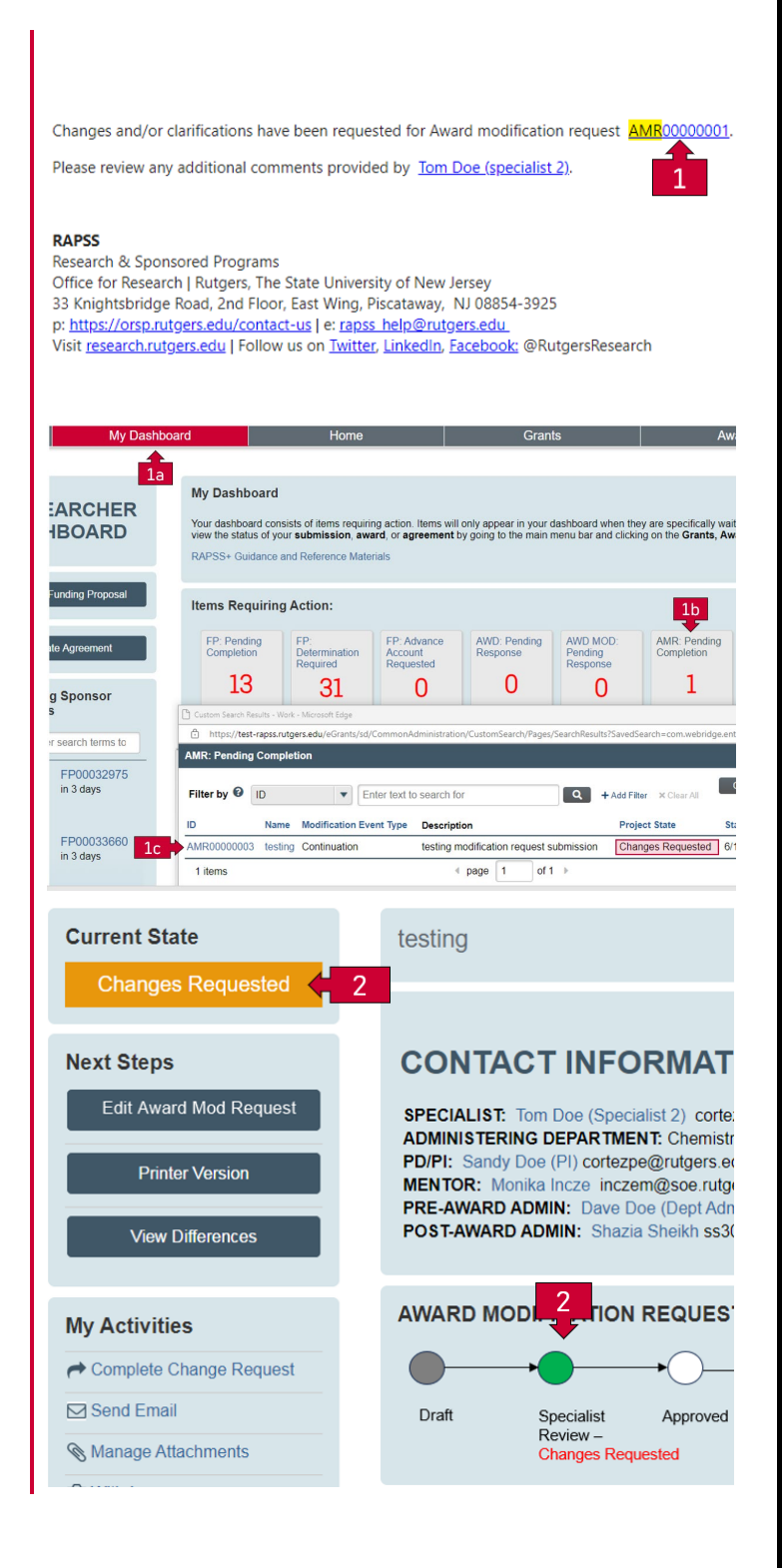

#### Step 3: Review the change request

Review the notification sent by your specialist and use the **Manage Attachments** activity to revise or upload the any additional supporting documentation requested.

See also: <u>RAPSS-General-Manage Attachments</u> <u>Quick Guide</u>

### Step 4: Complete the change request

Use the **Complete Change Request** activity to notify them that you have provided the necessary information for their review.

Once completed, <u>your Grants Specialist</u> will be notified. The state of the AMR will be **Specialist/Sponsor Review** 

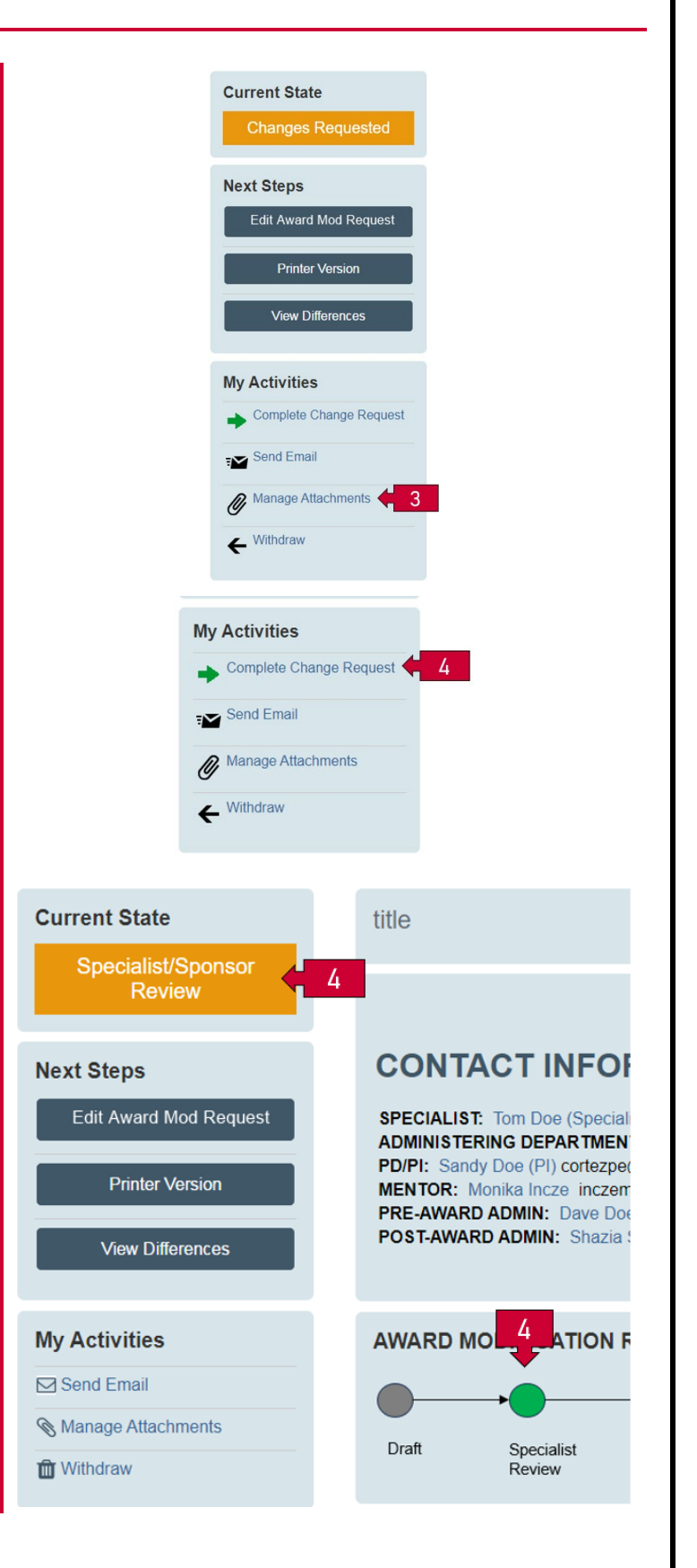

KUTGERS

Office for Research

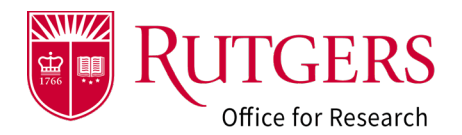

## Step 5: Follow the status of your request

Upon review, your specialist may do one of the following:

- Request Changes
- Approve the request
- Declined the request

See also: RAPSS-Award Modification Request States Quick Guide

Once the request is **Approved**, your award setup Specialist will be notified. They will initiate the Award Modification (AWD-MOD) associated with the request.

Once the AWD-MOD has been reviewed and processed, the status of the request will be updated to **Completed**, signifying the request has been closed.

From the parent award workspace, you can see the associated **Award Modification Requests** (AMR) and **Award Modifications** (AWD\_MOD).

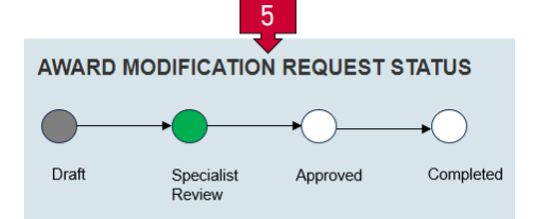

|                                   | AWARD INFORMATION                                           |                                                                                                    |                                                                                                    |                                                                    |                                                                                                    |                                                                                               |                                 |                                       |                                                  |                                                                                            |                                                                                                    |
|-----------------------------------|-------------------------------------------------------------|----------------------------------------------------------------------------------------------------|----------------------------------------------------------------------------------------------------|--------------------------------------------------------------------|----------------------------------------------------------------------------------------------------|-----------------------------------------------------------------------------------------------|---------------------------------|---------------------------------------|--------------------------------------------------|--------------------------------------------------------------------------------------------|----------------------------------------------------------------------------------------------------|
|                                   | SPE<br>DIR<br>PRI<br>ADI<br>PD/<br>MEI<br>PRE<br>POS<br>PAF | ECIALIST:<br>ECT SPONS<br>ME SPONS<br>MINISTERIN<br>PI: Sandy D<br>NTOR: Mor<br>E-AWARD A<br>ST-AWARD A<br>RENT PROJ | Tom Doe (<br>SOR: Na<br>OR: Unit<br>G DEPAF<br>Doe (PI)<br>nika Incze<br>DMIN: D<br>ADMIN:<br>ECT LINK | (Specia<br>ational<br>ed Sta<br>TMEN<br>ave Do<br>Shazia<br>C: FP( | alist 2)<br>Institute<br>tes Dep<br>IT: Che<br>De (Dep<br>Sheikh<br>0003364                            | e of Gene<br>artment<br>emistry a<br>t Admin)<br>48 Awa                                       | eral Me<br>of Hea<br>Ind Che    | dical S<br>Ith and<br>emical I        | ciences<br>Human<br>Biology                      | Services                                                                                   |                                                                                                    |
|                                   | AW                                                          | ARD STA                                                                                                    | TUS<br>Dept.<br>Reconcil                                                                               | iation                                                             | Speci<br>Revie                                                                                         | alist<br>w                                                                                    | Cor<br>Rev                      | mpliance                              | ••(                                              | Final Review                                                                               | Pendinç<br>Accoun                                                                                                    |
|                                   |                                                             |                                                                                                    |                                                                                                    |                                                                    | Related Activity                                                                                       |                                                                                               | Modifications & Modification Re |                                       |                                                  | equests                                                                                    |                                                                                                    |
|                                   | Histo                                                       | ory Atta                                                                                                    | achments                                                                                               |                                                                    | Related                                                                                                | Activity                                                                                      | N                               | lodificat                             | ions & M                                         | odification Re                                                                             | equests                                                                                                    |
| ory<br>Aw                         | Histo<br>Attache<br>ard N                                   | nerrs Related                                                                                                    | Activity h                                                                                             | fodifications                                                      | Related a                                                                                              | Activity<br>on Requests                                                                       | Conta                           | lodificat                             | ons & M<br>wers                                  | Compliance F                                                                               | inancial Accounts                                                                                                    |
| ory<br>Aw                         | Histo<br>Attacht                                            | nry Atta<br>ments Related<br>Iodification<br>Name                                                                    | Activity N<br>Activity N<br>DIDS<br>SmartForm                                                          | Indifications<br>Execute<br>Activity                               | Related ,                                                                                              | Activity<br>on Requests<br>Date<br>Modified                                                   | Contar<br>State                 | Oracle<br>Award<br>Number             | Oracle<br>Project<br>Account<br>Number           | Compliance F<br>Modification<br>Event Type                                                 | Administrative Change                                                                                                    |
| ory<br>Aw<br>ID                   | Histo<br>Attache<br>ard N                                   | Name Example Project #                                                                                               | Activity h<br>Activity h<br>DDDS<br>SmartForm<br>2 [Forma] +                                           | Execute<br>Activity<br>Execute                                     | Related J<br>& Modification<br>5<br>Date<br>Created<br>5/18/2023<br>10:57 AM                           | Activity<br>In Requests<br>Date<br>Modified<br>5/18/2023<br>11.54 AM                          | Contar<br>State                 | Oracle<br>Award<br>Number             | Oracle<br>Project<br>Account<br>Number<br>987654 | Compliance F<br>Modification<br>Event Type<br>Continuation                                 | Administrative Change Budget Reallocation (R Subject Reallocation (R Subject Reallocation (R Subject Reallocation (R                                                                                                    |
| ory<br>Aw<br>ID<br>WD000<br>WD000 | Histo<br>Attache<br>ard N<br>011515-<br>12                  | nerts Related<br>Iodificatic<br>Name<br>Example Project #<br>(Revision  <br>Supplement)                              | Activity h<br>Activity h<br>SmartForm<br>2 [Forma] =<br>2 [Forma] =                                    | Execute<br>Activity<br>Execute<br>Activity                         | Related J<br>& Modification<br>5<br>Date<br>Created<br>5/18/2023<br>10.577 AM<br>5/18/2023<br>11.33 AM | Activity<br>In Requests<br>Date<br>Modified<br>5/18/2023<br>11:54 AM<br>5/18/2023<br>12:43 PM | Contar<br>State<br>Approver     | Oracle<br>Award<br>Number<br>1 123456 | Oracle<br>Project<br>Account<br>Number<br>987654 | Modification Rev<br>Modification<br>Event Type<br>Continuation<br>Revision  <br>Supplement | Administrative Change Administrative Change Budget Realinction Budget Realinction Compliance Update I Compliance Update I Comp |

#### Award Modification Requests

| Filter by 🚱 🛛 ID | ▼ Enter tex        | t to search for         | Q + Add Filter × Clear |                    |                            |
|------------------|--------------------|-------------------------|------------------------|--------------------|----------------------------|
| ID               | Name               | Modification Event Type | Project State          | State Entry Date   | Associated Award Modificat |
| AMR00000001      | Request Example #1 | Continuation            | Completed              | 5/18/2023 11:54 AM | AWD00011515-MOD001         |
| AMR0000002       | Request Example #2 | Revision   Supplement   | Completed              | 5/18/2023 12:43 PM | AWD00011515-MOD002         |
| AMR0000003       | testing            | Continuation            | Changes Requested      | 6/19/2023 2:01 PM  |                            |
|                  |                    |                         |                        |                    |                            |

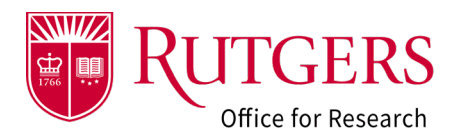

## **Related Quick Guides**

#### Award Modification Requests

- RAPSS-Award Modification Request (AMR)
   Create a Request Quick Guide
- RAPSS-Award Modification Request (AMR)
   Respond to a Change Request Quick Guide
- RAPSS-Award Modification Request (AMR)
   Workspace Quick Guide
- <u>RAPSS-Award Modification Request (AMR)</u> <u>Workflow and States Quick Guide</u>

#### General

- RAPSS-General-Manage Attachments Quick Guide
- <u>RAPSS-General-Terminology Quick Guide</u>
- RAPSS-General-Dashboard Quick Guide